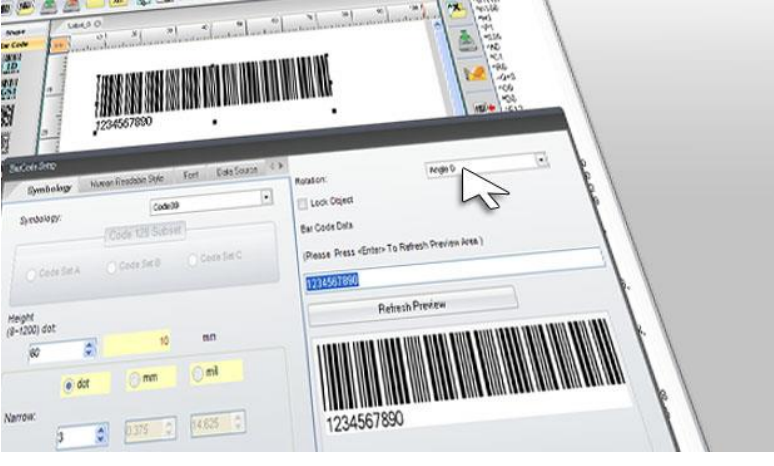

Stand-Alone-Betrieb mit MHD

Golabel Etikettensoftware

# 1. Text einfügen

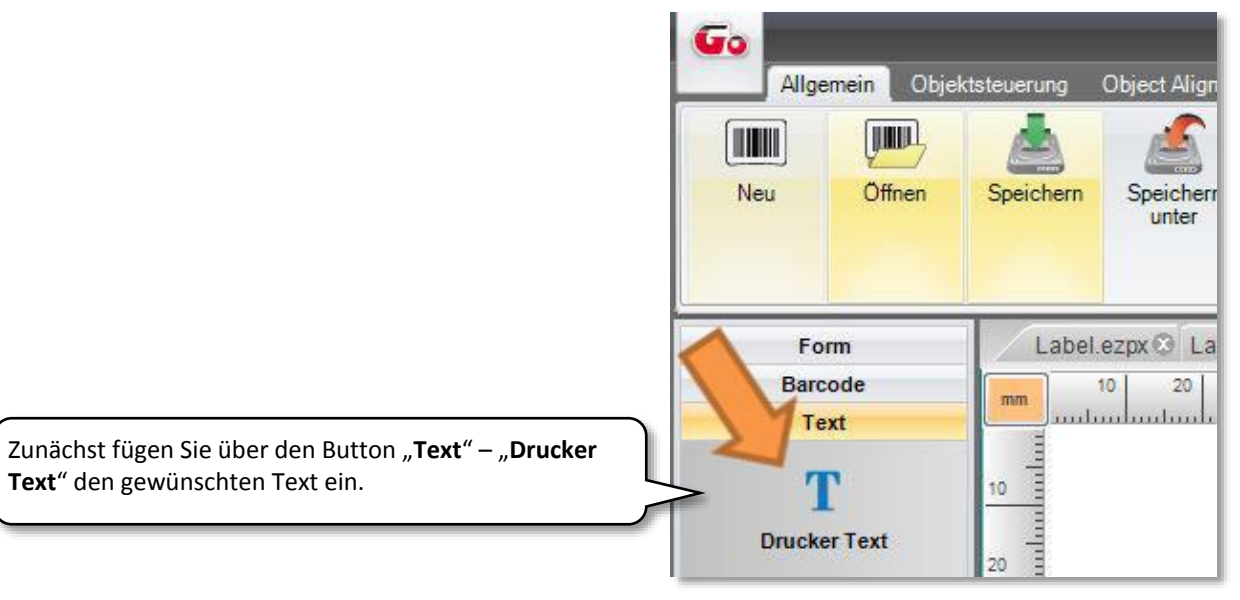

## 2. Datum einrichten

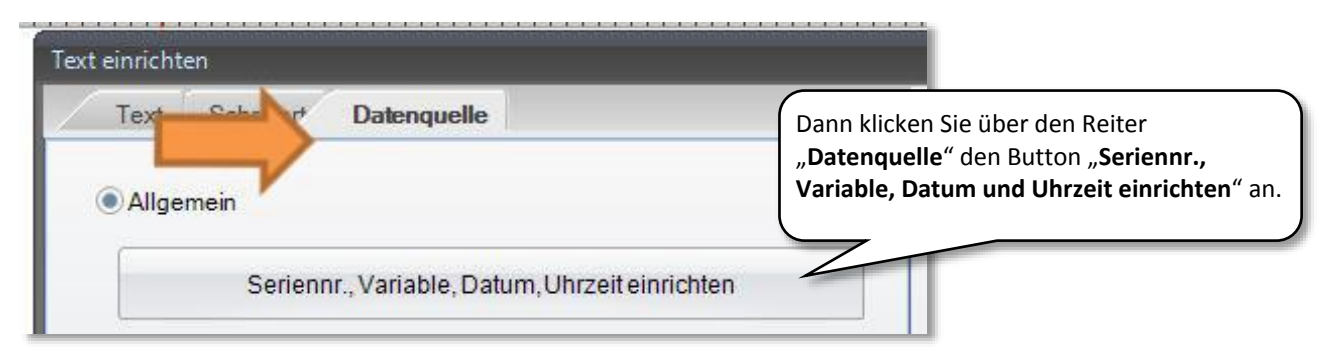

|        | ТСП               |                      | "Bearb   | eiten" klicken. |
|--------|-------------------|----------------------|----------|-----------------|
|        | Verfallsdatum (0- | 9999) Stunden (0-23) |          |                 |
| Datum: | 0                 | 0                    | Einfügen | Bearbeiter      |

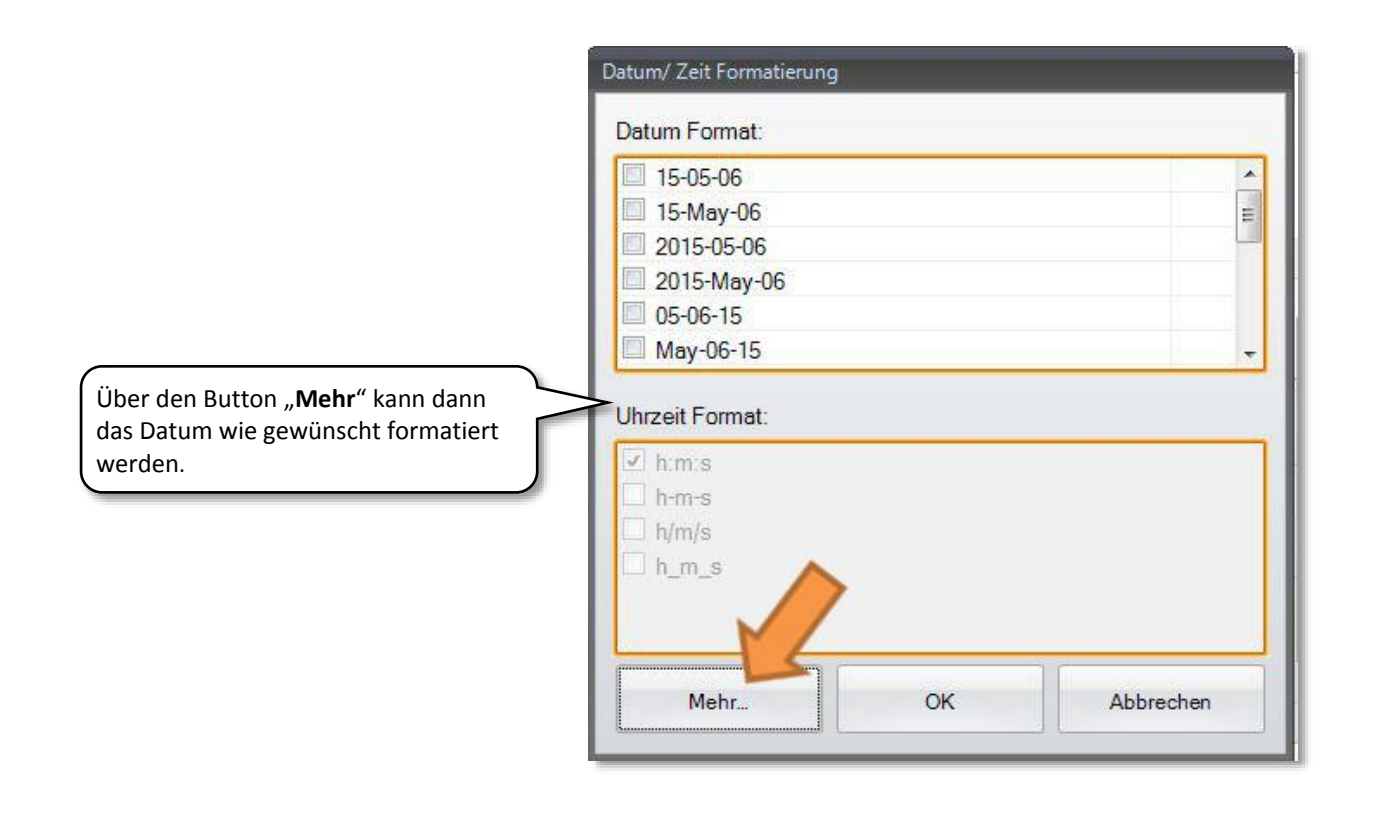

## 4. Reihenfolge festlegen

Nun wird zuerst der Button "Zurücksetzen" geklickt um im Anschluss die Reihenfolge vom Datum festzulegen. In unserem Beispiel: Tag | Monat | Jahr.

| ( to be a standard to be | Format                                 | Zeit Ausgabeformat      |  |
|--------------------------|----------------------------------------|-------------------------|--|
| Vier Zeichen             | dd-me-y2                               | h:m:s                   |  |
| Zwei Zeichen             | Zurücksetzen                           |                         |  |
| Monateinrichten          | Embed Stunde                           |                         |  |
| Numerisch     Buchstaben | Monateinfügen                          | Embed Minuten           |  |
|                          | Tag einfügen                           | Embed Sekunden          |  |
| latums-Trennzeichen:     | Julianischen Tag einfügen              | Uhrzeit-Trennzeichen:   |  |
|                          | OK Abbre                               | chen                    |  |
| Nat                      | ch dem Drücken von "OK" gelangen Sie v | wieder in das vorherige |  |

## 5. MHD eintragen

Nach dem Drücken von "OK" gelangen Sie wieder ins vorherige Fenster. Hier kann nun beim Datum die restliche Zeit bis zum Verfallsdatum eingetragen werden (z.B. 30 Tage). Nach der Eingabe muss zwingend der Button "Einfügen" gedrückt werden, dann ist oben im Fenster die Formel ^D+0030.00 sichtbar.

Durch das Klicken von "OK" gelangen wieder in das Fenster "Text einrichten".

| Seriennr., Variable, Datum, Uhrzeit einrichten |                  |
|------------------------------------------------|------------------|
| Seriennr:                                      | Bearbeiten       |
| Variable:                                      | rügen Bearbeiten |
| Verfallszeit (0-999) Minuten (0-59)            |                  |
| Uhrzeit: 0 0 Ein                               | /ügen Bearbeiten |
| Verfallsdatum (0-9999) Stunden (0-23)          |                  |
| Datum: 30 0 Eint                               | fügen Bearbeiten |

| Text Schriftar* Datenquelle                    | Dreben                                        | 0 Grad               |
|------------------------------------------------|-----------------------------------------------|----------------------|
| Allgemein                                      | Objekt Festsetzen     Do not printthis object | UTF8 Encoding        |
| Seriennr., Variable, Datum, Uhrzeit einrichter | n Textdaten                                   |                      |
| Datenbank<br>Felder einfügen                   | ^D+0030.00                                    | Hier wird die Formel |
| Ausrichtung Object Data                        | dd-me-y2                                      | ebenfalls sichtbar.  |
| Personalize:                                   |                                               |                      |
| OK                                             | Abbrechen                                     |                      |

#### 6. Etikett drucken

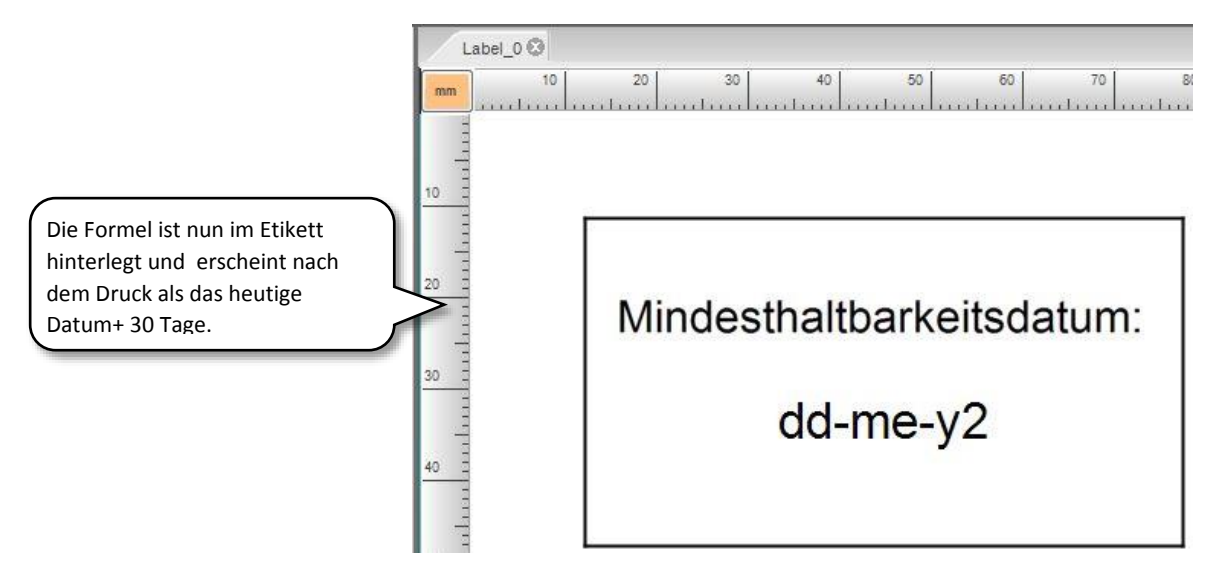

Wollen Sie Ihre Etiketten allerdings nicht über Ihren Computer drucken und ziehen den **Stand-alone-Betrieb** vor, müssen Sie folgende Schritte beachten:

## 1. Menüzeile aufrufen

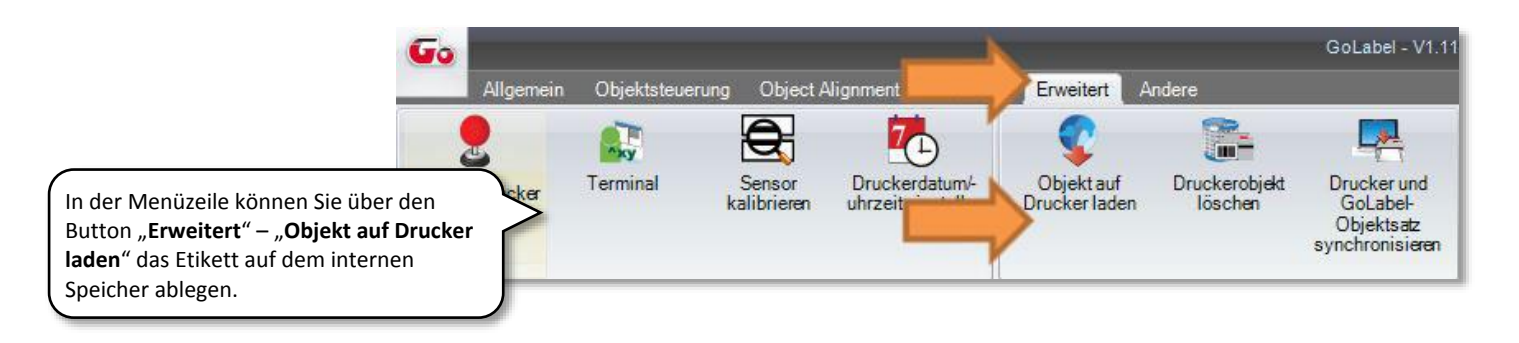

## 2. Objekt auswählen

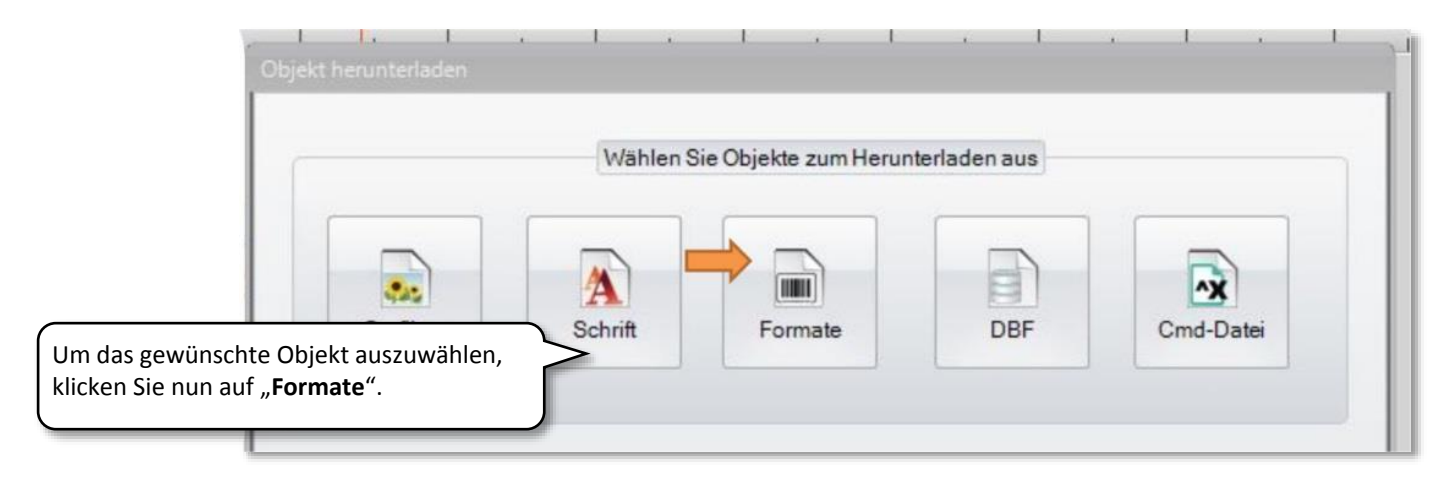

## 3. Etikett speichern

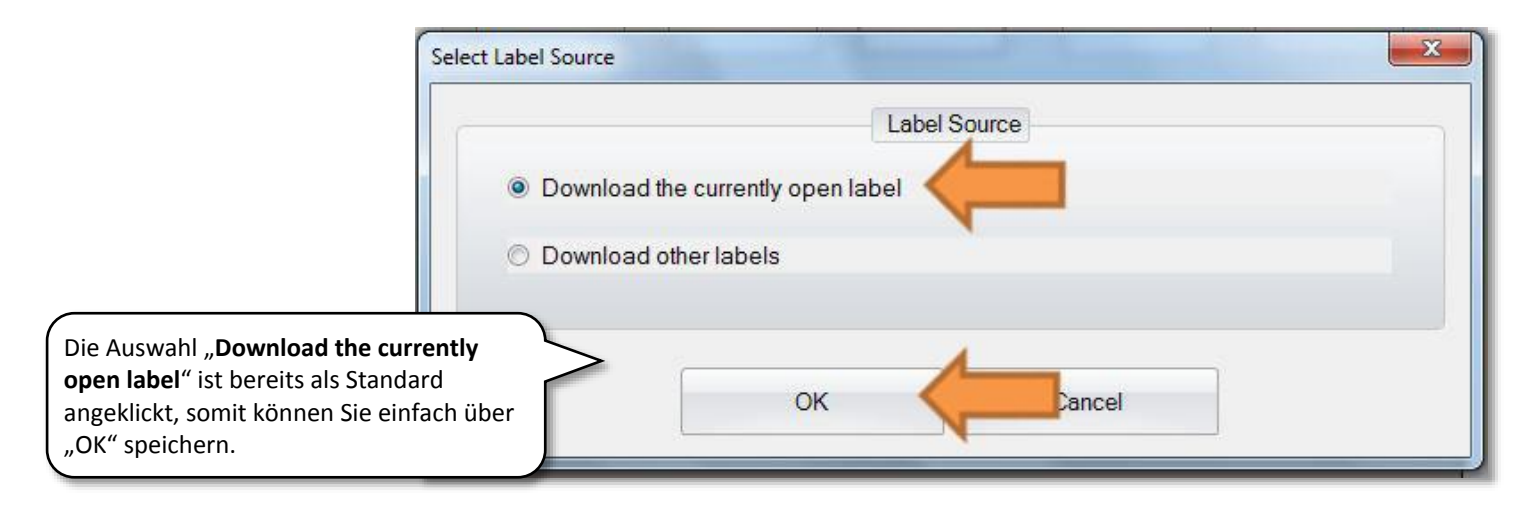

| ieben Sie der heruntergeladenen Datei eine                             | en Namen  |                                                                                                    |
|------------------------------------------------------------------------|-----------|----------------------------------------------------------------------------------------------------|
| Neuer Name: MHD                                                        |           |                                                                                                    |
| <ul> <li>Print Automatic</li> <li>Echtzeituhr Einstellungen</li> </ul> |           |                                                                                                    |
| Save Format As Auto Form                                               |           | Für das erstellte Etikett muss <b>ein Name</b><br><b>vergeben</b> werden. Mithilfe dieses<br>Namens kann das Etikett dann im<br>Display vom Drucker aufgerufen |
| ОК                                                                     | Abbrechen | werden. In diesem Fall haben wir das<br>Etikett <b>"MHD"</b> genannt. Die Wahl des<br>Namens steht Ihnen dabei natürlich<br>frei.                              |

# 4. Objekt herunterladen

| Objekt herur | nterladen                   |                                 |                          |           |                |                                                         |
|--------------|-----------------------------|---------------------------------|--------------------------|-----------|----------------|---------------------------------------------------------|
|              |                             | Wählen                          | Sie Objekte zum Herunter | laden aus |                |                                                         |
| Gr           | rafiken                     | Schrift                         | Formate                  | DBF       | Cmd-Datei      |                                                         |
|              | Art                         | Namen-ID he                     | X                        | Downloa   | d Size: 6242 B | lytes                                                   |
| •            | IMG                         | MHD-Wind                        | Download complete.       | ndowText1 | 6012           |                                                         |
|              | LBL                         | мн                              |                          | el_0      | 230            |                                                         |
| 🖉 Bestät     | igung vor Lö<br>load zu USB | schen notwendig<br>Laufwerk E:\ | OK                       |           |                | Wird nun auf " <b>Herunterladen beginnen</b> "          |
|              | $\Rightarrow$               | Herunterladen be                | ginnen                   | Beenden   | K              | geklickt, wird das Label auf den Drucker<br>übertragen. |

Eine USB Tastatur wird nach dem Anschluss am Drucker automatisch erkannt. Über das Touch Display kann das Label aufgerufen werden. Sie können auch die zu druckende Etikettenstückzahl per Touchscreen oder Tastatur eingeben.